## Variabler i flow

Flows drupal9 flow variabler

Man kan fx bruge variabler til at kunne oprette formular-værdier som skal afgøre hvordan flowet skal virke.

## Opret variabel på Flow skabelon

| Trin | Handling                                                                                                    | Illustration                                                                                                    |
|------|----------------------------------------------------------------------------------------------------|----------------------------------------------------------------------------------------------------|
| 1    | Gå ind i det Flow du ønsker skal bruge variabel                                                                                                    |                                                                                                    |
| 2    | Klik "redigér skabelon"                                                                                                    | tilføj opgave canvas validity check redigér skabelon                                                                                                    |
| 3    | Udfold "Variable"                                                                                                    |                                                                                                    |
| 4    | Opret ny variabel ved at give den et navn og en<br>værdi, fx. min_var og "0"<br>Det er en god idé at give din variabel en værdi,<br>så du kan se om den bliver overskrevet eller<br>der aldrig sker noget med den. | Create New Variable Variabel navn min_var Et unikt, maskinlæsbart navn. Må kun indeholde små bogstaver, tal og understregninger. æså er ikke tilladte bogstaver. Værdi 0 |
| 5    | Gem                                                                                                    |                                                                                                    |

## Opret variabel i flow

| Trin | Handling                                     | Illustration                                                      |
|------|----------------------------------------------|-------------------------------------------------------------------|
| 1    | Du står på Flowet og klikker "tilføj opgave" | Tell Many<br>Tellge agen<br>Bracillo Y (Meson Siller) (Meson Sult |

| Trin | Handling                                                                                                    | Illustration                                                                                                    |
|------|----------------------------------------------------------------------------------------------------|----------------------------------------------------------------------------------------------------|
| 2    | Navngiv opgaven, fx var og vælg typen "definér variabel".<br>Klik "Opret opgave"                                                                                                    | Milg en ty crypter         Total         Total         Marce Sere Math*         Image: Sere Math*         Image: Sere |
| 3    | Herefter skal opgaven opsættes, ved at klikke på de tre streger (se pilen) og<br>derefter "Rediger opgave"                                                                                                    |                                                                                                    |
| 4    | Vælg din variabel i "Choose the variable" og vælg hvordan variablen skal<br>sættes.<br>Hardcoded Value: En fast værdi<br>Add or Substract a Value: Mulighed for at regne værdi ud<br>By function: Mulighed for at hente fra systemet eller fra en formular.                                                                                                    | Redigerer opgave: Var(var)         Chose the variable*         min_var         Method to set variable*         Hendcode Value         Add of satisfiert a Value         Add of satisfiert a Value         Implication Plass "function_nameparameter Lazes                                                                                                    |
| 5    | <ul> <li>Hvis du vil hente en værdi fra en tidligere formular, skal du vælge "by Function" og skrive:</li> <li>maestro_webform_spv_fetch_submission_value:submission,[element-nøgle]</li> <li>NB: Hvis variablen defineres efter 2. formular og der bruges webform-inherit, vil "submission" skulle ændres til den defineret submission på den formular variablen laves ud fra.</li> <li>maestro_webform_spv_fetch_submission_value:[unique identifier for submission],[element-nøgle]</li> <li>Fx.</li> <li>maestro_webform_spv_fetch_submission_value:submission2,leder_email</li> </ul> | anaşın ingene ile feşi ingenere ingenere ingenere ile i                                                                                                    |